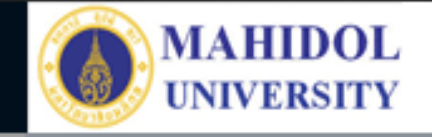

# \* งานเทคโนโลยีสารสนเทศและสื่อการเรียนการสอน

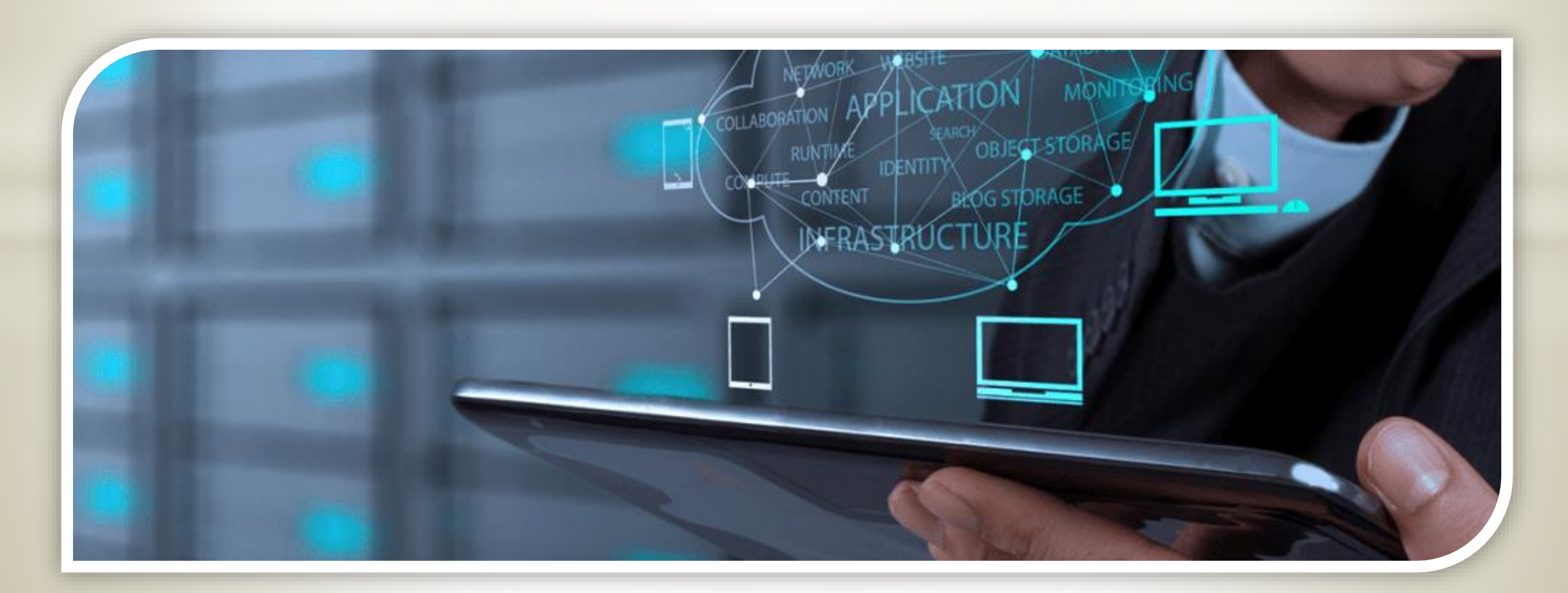

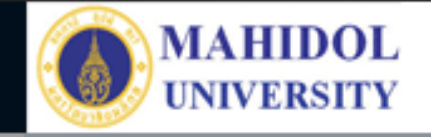

## ระบบการลาออนไลน์

#### Faculty of Pharmacy, Mahidol University

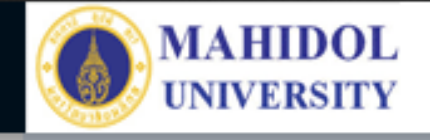

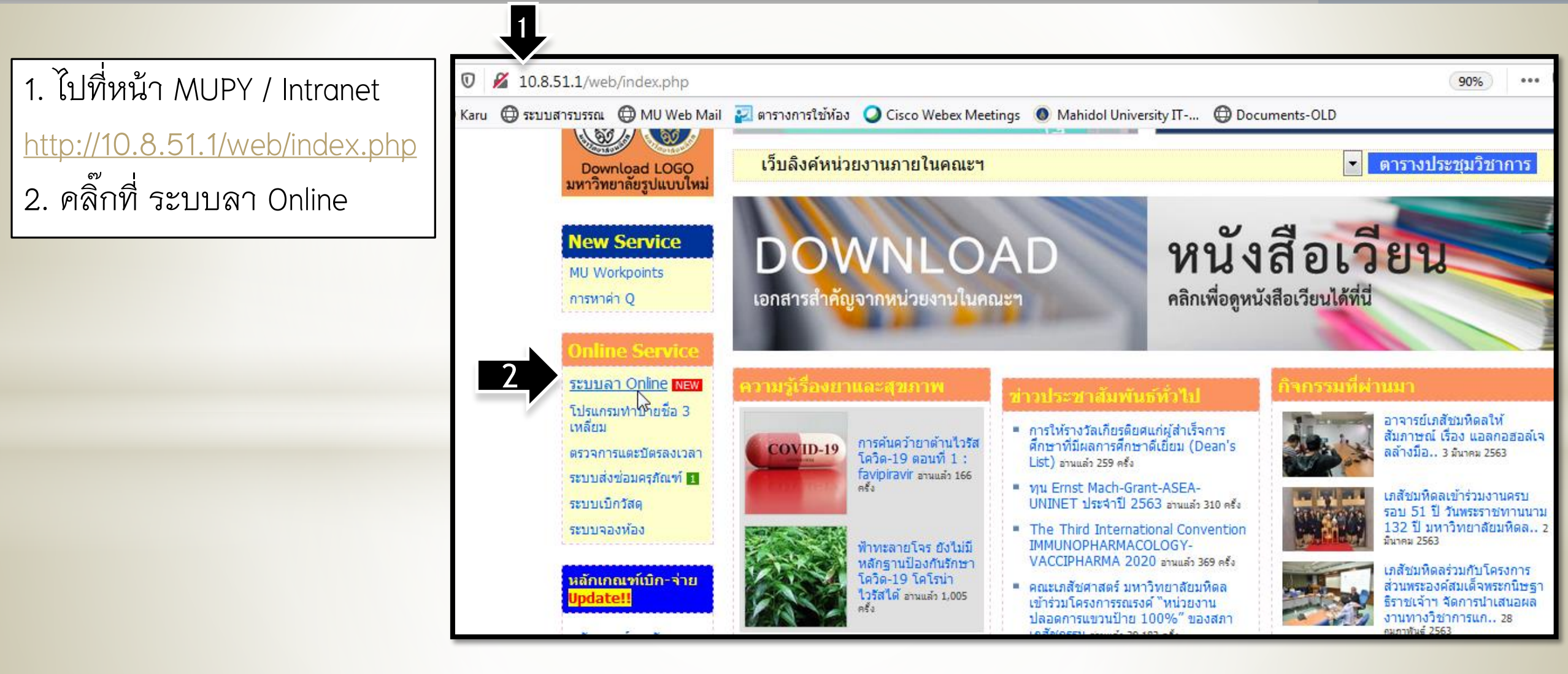

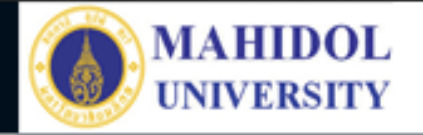

ทำการเข้าระบบ
 โดยใช้ Username เดียว
 กับการประเมิน 360 องศา
 หากกรณีลืม รหัสเข้าระบบ
 คลิ๊กที่ ลืมรหัสผ่าน

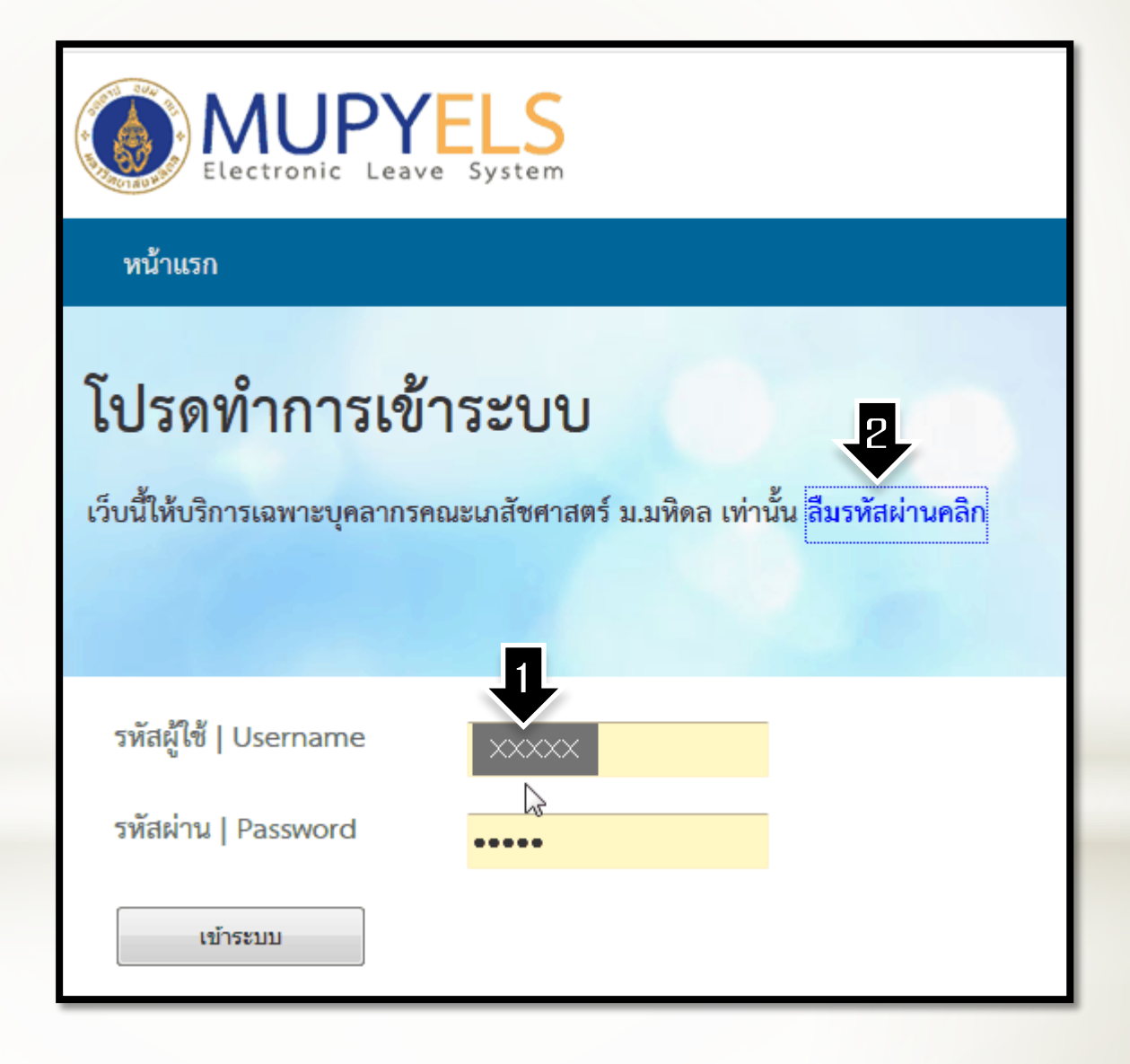

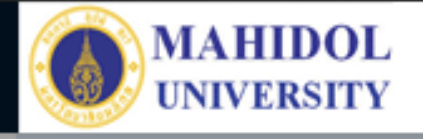

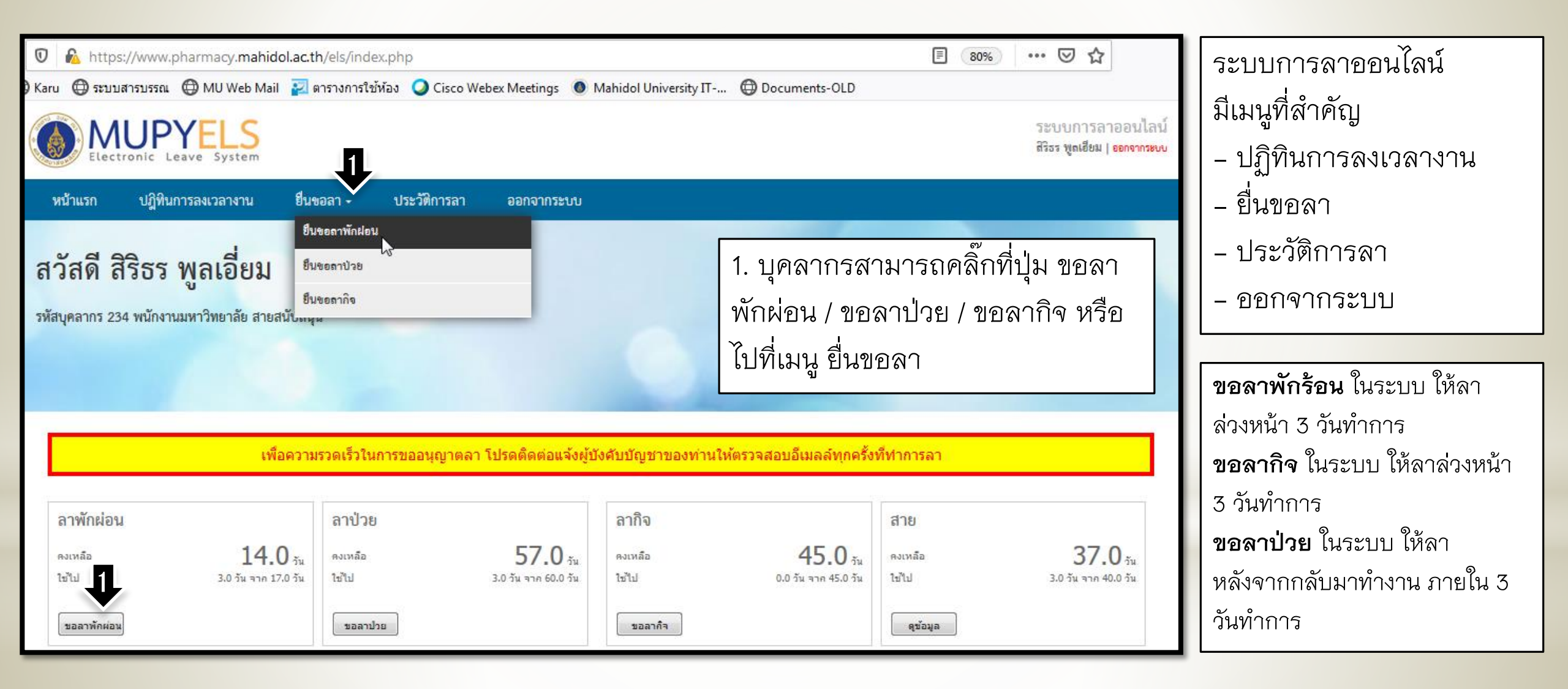

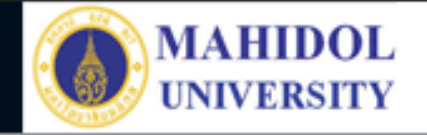

>

aí

| หน้าแรก ปฏิทินการลงเวลางาน ยื่นขอลา - ประวัติการลา ออกจากระบบ                        |                                                          |
|--------------------------------------------------------------------------------------|----------------------------------------------------------|
| ลาพักผ่อน                                                                            | การลาพักร้อน ล่วงหน้า 3 วันทำการ<br>1 เลืออวันซี่เริ่มอว |
| STEP1: เลือกวันลา                                                                    | <ol> <li>เล็อกวันที่สิ้นสุดการลา</li> </ol>              |
| วันลาพักผ่อนคงเหลือในปีงบประมาณนี้ของคุณมีจำนวน 14 วัน โดยต้องยื่นขอลาล่วงหน้า 3 วัน | 3. ระบุ ระหว่างลาติดต่อข้าพเจ้าได้ที่                    |
| เสือกวันที่เริ่มลา                                                                   | 4. คลิ๊กที่ Next                                         |

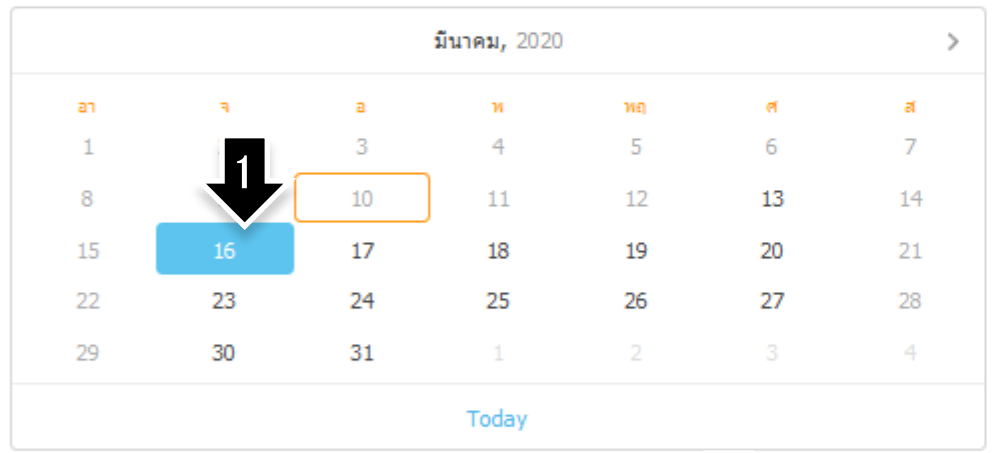

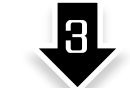

ระหว่างลาติดต่อข้าพเจ้าได้ที่

an

<mark>มีนาคม,</mark> 2020

Today

нq

ei

Ν

а

а.

128/185 CitySense สรงประภา ถ.ประชาอทุ๊ศ แขวงสีกัน ดอนเมือง กทม. 10210 (คุณแม่พบหมอ)

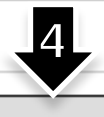

Next

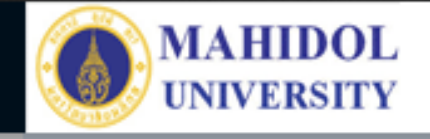

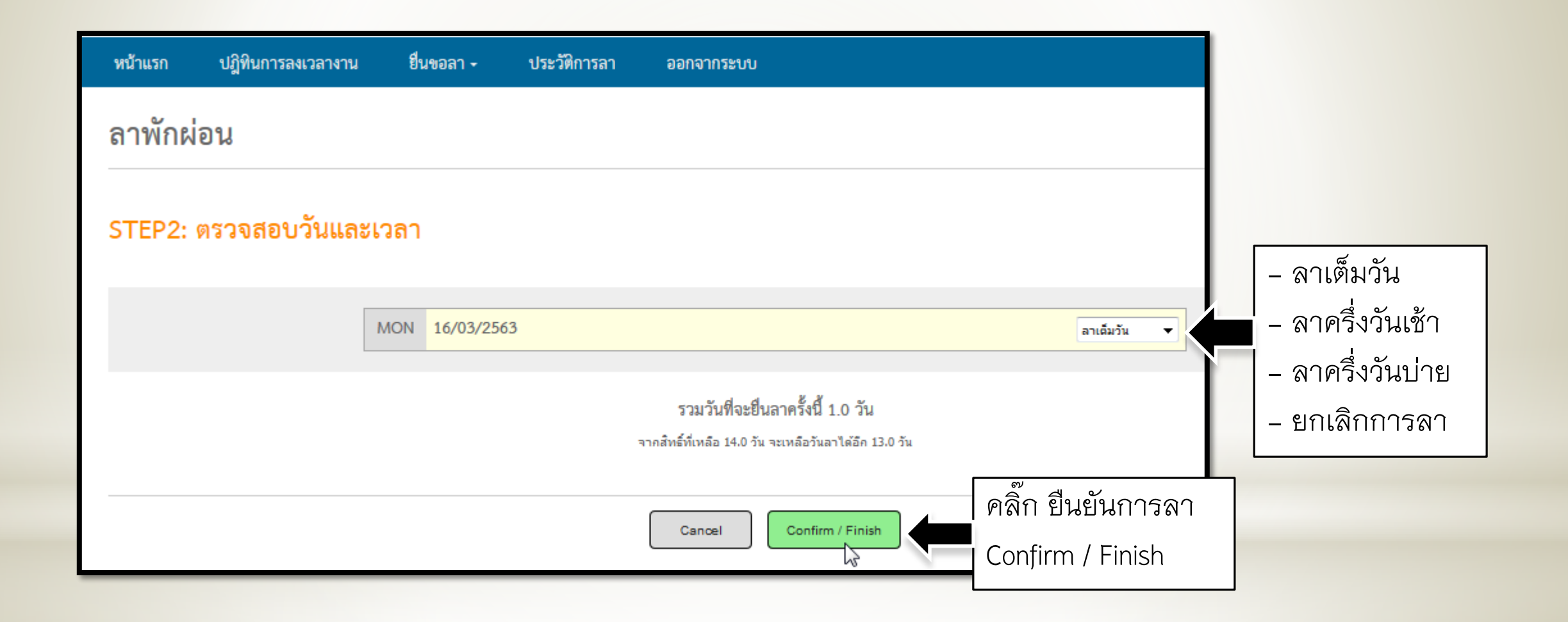

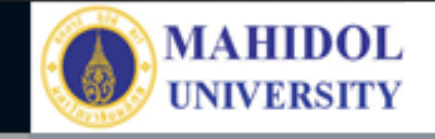

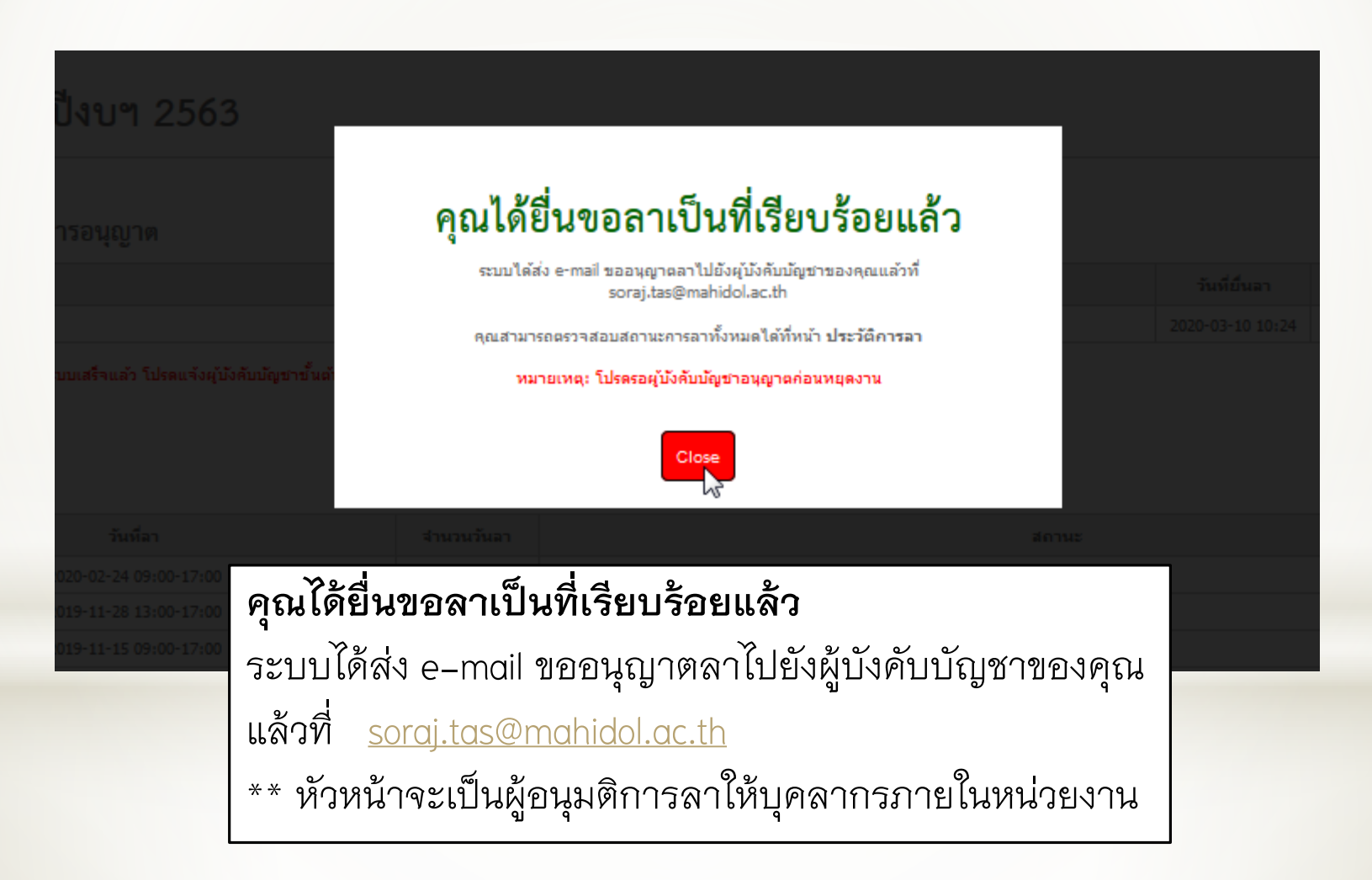

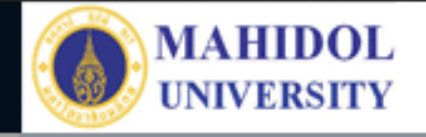

#### แสดงประวัติการลา จากเมนู ประวัติการลา

| หน้าแรก                                           | ปฏิทินการลงเวลางาน                                                                                            | ยื่นขอลา <del>-</del>        | ประวัติการลา                                                                                   | ออกจากระบบ                                                                              |  |  |  |  |  |
|---------------------------------------------------|----------------------------------------------------------------------------------------------------|------------------------------|------------------------------------------------------------------------------------------------|-----------------------------------------------------------------------------------------|--|--|--|--|--|
| ประวัติการลา ปีงบฯ 2563                           |                                                                                                    |                              |                                                                                                |                                                                                         |  |  |  |  |  |
| การลาที่อยู่ระหว่างรอการอนุญาต                    |                                                                                                    |                              |                                                                                                |                                                                                         |  |  |  |  |  |
| No. ประเ                                          | กทการลา                                                                                                    |                              |                                                                                                | วันที่ยืนลา                                                                             |  |  |  |  |  |
| 1 ลาพัก                                           | เผ่อน                                                                                                    |                              |                                                                                                | 2020-03-10 10:24                                                                        |  |  |  |  |  |
|                                                   |                                                                                                    |                              |                                                                                                | ий тэйв тав (@manidol.ac.or) гийий                                                      |  |  |  |  |  |
| ประวัติลา                                         | ป้วย                                                                                                    |                              | ร่านวงกับอา                                                                                    |                                                                                         |  |  |  |  |  |
| ประวัติลา<br>No.                                  | ป้วย<br>วันที่ลา<br>2020-02-24 09:00-11                                                                       | 7:00                         | ี่≉ำนวนวันลา<br>1 วัน                                                                          | สถานะ<br>อนุญาตุไท้อาได้                                                                |  |  |  |  |  |
| ประวัติลา<br>No.<br>1<br>2                        | ป้วย<br>วันที่ลา<br>2020-02-24 09:00-13<br>2019-11-28 13:00-13                                                | 7:00                         | จำนวนวันลา<br>1 วัน<br>0.5 วัน                                                                 | สถานะ<br>อนุญาตให้ลาได้<br>อนุญาตให้ลาได้                                               |  |  |  |  |  |
| ประวัติลา<br>No.<br>1<br>2<br>3                   | ป้วย<br>วันที่ลา<br>2020-02-24 09:00-13<br>2019-11-28 13:00-13<br>2019-11-15 09:00-13                         | 7:00<br>7:00<br>7:00         | จำนวนวันลา<br>1 วัน<br>0.5 วัน<br>1 วัน                                                        | สตารหยาสม (gemanicollacion) เฉพระ<br>อนุญาตให้ลาได้<br>อนุญาตให้ลาได้<br>อนุญาตให้ลาได้ |  |  |  |  |  |
| <mark>No.</mark><br>1<br>2<br>3<br>4              | ป้วย<br>วันที่ลา<br>2020-02-24 09:00-13<br>2019-11-28 13:00-13<br>2019-11-15 09:00-13<br>2019-10-11 13:00-13  | 7:00<br>7:00<br>7:00<br>7:00 | <ul> <li>สำนวนวันลา</li> <li>1 วัน</li> <li>0.5 วัน</li> <li>1 วัน</li> <li>0.5 วัน</li> </ul> | สถานะ<br>อนุญาตให้ลาได้<br>อนุญาตให้ลาได้<br>อนุญาตให้ลาได้<br>อนุญาตให้ลาได้           |  |  |  |  |  |
| ປระวัติลา<br>No.<br>1<br>2<br>3<br>4<br>ປระวัติลา | เป้วย<br>วันที่ลา<br>2020-02-24 09:00-13<br>2019-11-28 13:00-13<br>2019-11-15 09:00-13<br>2019-10-11 13:00-13 | 7:00<br>7:00<br>7:00<br>7:00 | <ul> <li>จำนวนวันลา</li> <li>1 วัน</li> <li>0.5 วัน</li> <li>1 วัน</li> <li>0.5 วัน</li> </ul> | สถานะ<br>อนุญาตไห้ลาได้<br>อนุญาตไห้ลาได้<br>อนุญาตไห้ลาได้<br>อนุญาตไห้ลาได้           |  |  |  |  |  |

| คำขอหมดอายุเมื่อ 13/3/2020 | 1 วัน | 2020-03-16 09:00-17:00 | 1 |
|----------------------------|-------|------------------------|---|
| อนุญาตให้ลาได้             | 1 วัน | 2019-12-06 09:00-17:00 | 2 |
| อนุญาตให้ลาได้             | 1 วัน | 2019-10-25 09:00-17:00 | 3 |
| อนุญาตให้ลาได้             | 1 วัน | 2019-10-24 09:00-17:00 | 4 |
|                            |       |                        |   |

#### ปฏิทินการลงเวลางาน

### ปฏิทินการลงเวลางาน ปีงบฯ 2563

เดือน มีนาคม พ.ศ. 2563

| SUN | MON                                          | TUE                  | WED                  | тни                  | FRI                  | SAT |
|-----|----------------------------------------------|----------------------|----------------------|----------------------|----------------------|-----|
| 1   | 2                                            | 3                    | 4                    | 5                    | 6                    | 7   |
|     | 09:06:11<br>17:29:14                         | 09:07:03<br>17:04:39 | 08:26:28<br>17:35:53 | 08:42:14<br>17:14:39 | 08:02:45<br>17:29:13 |     |
| 8   | 9                                            | 10                   | 11                   | 12                   | 13                   | 14  |
|     | ไม่ได้แตะบัตร                                | 08:44:39             |                      |                      |                      |     |
| 15  | 16                                           | 17                   | 18                   | 19                   | 20                   | 21  |
|     | ลาพักผ่อน - เต็มวัน<br>อยู่ระหว่างขออนุญาตลา |                      |                      |                      |                      |     |
| 22  | 23                                           | 24                   | 25                   | 26                   | 27                   | 28  |
| 29  | 30                                           | 31                   |                      |                      |                      |     |

MAHIDOL UNIVERSITY

>